## Инструкция по подключению к конференции в Google Meet

# При подключении со стационарного компьютера или ноутбука:

1. Для подключения к конференции необходимо перейти по ссылке, которая будет отправлена на эл.почту в день проведения занятий

2. Если у Вас **имеется** google-аккаунт, то достаточно перейти по ссылке и дождаться, когда Вас присоединит к встрече преподаватель

3. Если у Вас не имеется google-аккаунта, то Вам необходимо создать аккаунт заранее:

| Google<br>Вход<br>Используйте аккаунт Google                                                            | <mark>Google</mark><br>Создайте аккаунт Google                                                                                                    |                                |
|----------------------------------------------------------------------------------------------------|----------------------------------------------------------------------------------------------------|--------------------------------|
| Телефон или адрес эл. почты                                                                             | Има Фамилия<br>Пример Примерыч                                                                                                    |                                |
| Забыли адрес электронной почты?<br>Работаете на чужом компьютере? Включите гостевой<br>режим. Подробнее | Имя пользователя<br>GhbvthGhbvthsx1 @gmail.com<br>Можно использовать буквы латинского алфавита, цифры и<br>точки.<br>Использовать текущий адрес электронной почты |                                |
| Создать аккаунт Далее<br>Для себя                                                                       | Пароль<br>Пароль должен содержать не менее восьми знаков,<br>включать буквы, цифры и специальные символы<br>Показать пароль                                       | аунт – для всех<br>сов Google. |
| Для ребенка<br>Русск<br>Для управления бизнесом                                                         | Войти Далее                                                                                                    |                                |
| Google                                                                                                  |                                                                                                    |                                |

#### Добро пожаловать в Google

GhbvthGhbvthsx1@gmail.com

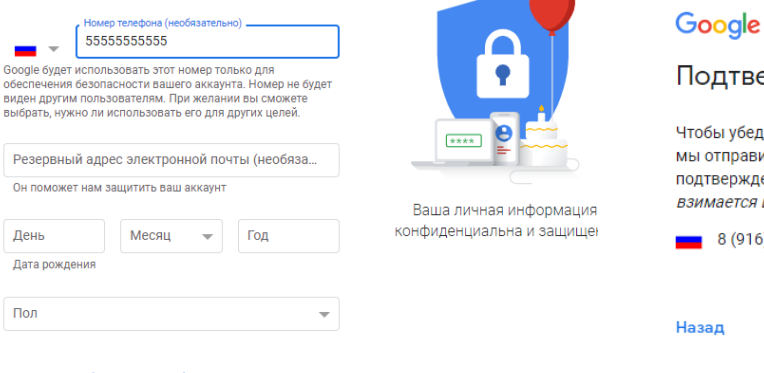

### Подтвердите номер телефона Чтобы убедиться, что этот номер принадлежит вам, мы отправим на него SMS с 6-значным кодом подтверждения. Плата за доставку сообщения взимается в соответствии с вашим тарифом. В (916) 555-78-30 Назад Не сейчас Отправить Ваша личная информац конфиденциальна и защии

Зачем мы собираем эту информацию?

Назад

Далее

### При подключении с телефона:

- 1. Для подключения к конференции необходимо скачать приложение на телефон Google Meet и перейти по ссылке, которая будет отправлена на эл.почту в день проведения занятий
- 2. Если у Вас **имеется** google-аккаунт, то достаточно перейти по ссылке с вашей электронной почты и дождаться, когда Вас присоединит к встрече преподаватель
- 3. Если у Вас не имеется google-аккаунта, то Вам необходимо создать аккаунт заранее с телефона

|                                                |                                                                                                    | 17:33 🕑 💔 💆 🕅 🔸              | ¥ ant 189 ≓ant 124⊅    | 17:34 🕤 <b>G 🎔</b> 🕅 ·                                                                                                    | ∦ .nt 🖼 *ant (74                                                                                                    |
|------------------------------------------------|----------------------------------------------------------------------------------------------------|------------------------------|------------------------|----------------------------------------------------------------------------------------------------|----------------------------------------------------------------------------------------------------|
| Goo                                            | gle                                                                                                    | Goo                          | gle                    | Goo                                                                                                    | gle                                                                                                    |
| Вход С<br>спользуйте аккаунт Google. Подробнее |                                                                                                    | Создать акка<br>Введите с    | аунт Google<br>вое имя | Общие сведения<br>Укажите свою дату рождения и пол                                                                                                    |                                                                                                    |
| Телефон или адрес эл                           | і. почты                                                                                                    | Имя                          |                        | День Месяц                                                                                                    | ц 👻 Год                                                                                                    |
| абыли адрес электронно                         | й почты?                                                                                                    |                              |                        | Ren                                                                                                    |                                                                                                    |
| оздать аккаунт                                 |                                                                                                    | Фамилия                      |                        | 101                                                                                                    |                                                                                                    |
| 1ля себя                                       |                                                                                                    |                              |                        |                                                                                                    |                                                                                                    |
| <b>1</b> ля управления бизне                   | сом                                                                                                    |                              |                        |                                                                                                    |                                                                                                    |
|                                                |                                                                                                    |                              |                        |                                                                                                    |                                                                                                    |
|                                                |                                                                                                    |                              |                        |                                                                                                    |                                                                                                    |
|                                                |                                                                                                    |                              |                        |                                                                                                    |                                                                                                    |
|                                                | Далее                                                                                                    |                              | Далее                  |                                                                                                    | Далее                                                                                                    |
|                                                |                                                                                                    |                              |                        |                                                                                                    |                                                                                                    |
|                                                |                                                                                                    |                              |                        |                                                                                                    |                                                                                                    |
| 17:34                                          | )<br>Imr \$ • ™ • © ©                                                                                                    | ■ ●                          |                        |                                                                                                    | 4                                                                                                    |
| 17:34                                          | ë∙v¤⊶ ≉⊿⊪<br>Google                                                                                                    | ₩ %at (20)                   |                        | ■ ®                                                                                                    | ▲<br>* .al @ #al ™                                                                                                    |
| 17:34                                          | © о и на мали кала кала кала кала кала кала кала к                                                                                                    | ∎ €<br>≋ ‰i œ                | ) 4                    | ∎ ●<br>17:35 ऌ <b>0 ¥</b> № •<br>Google                                                                                                    | ■<br>۵ 8                                                                                                    |
| 17:34<br>Вы                                    | Сооде<br>Google<br>Выберите адрес Gma<br>берите адрес электронной почте<br>или создайте свой.                                                                                                    | ■ ®<br>ail<br>o Gmail        | ) 4                    | ∎ ®<br>17:35 छ о у м ∙<br>Google<br>Проверьте данные<br>аккаунте                                                                                                    | 8 ын 📾 📶 🖅                                                                                                    |
| ц<br>17:34<br>Вы                               | обрание свой.       Сооде       Выберите адрес Gma       берите адрес электронной почть<br>или создайте свой.       о08260284@gmail.com                                                                                                    | ∎ िंध ाउठ<br>ail<br>ы Gmail  | ) 4                    | Т7:35 С С У В . Т7:35 С С У В . Соосуе Проверьте данные аккаунте Вы можете использовать это для входа в аккауи                                                                                                    | لا التي التي التي التي التي التي التي ال                                                                                                    |
| вы<br>О                                        | от в на каза на каза на каз<br>на каза на каза на каза на каза на каза на каза на каза на каза на каза на каза на каза на каза на каза на каз<br>на каза на каза на каза на каза на каза на каза на каза на каза на каза на каза на каза на каза на каза на каз<br>на каза на каза на каза на каза на каза на каза на каза на каза на каза на каза на каза на каза на каза на каз<br>на каза на каза на каза на каза на каза на каза на каза на каза на каза на каза на каза на каза на каза на каз<br>на каза на каза на каза на каза на каза на каза на каза на каза на каза на каза на ка | ∎ िंधा ाउठ<br>ail<br>ы Gmail | ) ◀                    | <ul> <li>Т7:35 0 • • • • •</li> <li>Соосде</li> <li>Проверьте данные аккаунте</li> <li>Вы можете использовать это для входа в аккаун</li> <li>О Осоос озвействийствийствийствийствийствийствийстви</li></ul>                                                                                                    | ی ایک ایک ایک ایک ایک ایک ایک ایک ایک ای                                                                                                    |
| вы<br>О<br>О                                   | Сосудать собственный адрес Gmail                                                                                                    | ■ ●                          | ) ◀                    | <ul> <li>Т7:35 Ф • • • • •</li> <li>Соосуе</li> <li>Проверьте данные даккаун</li> <li>Вы можете использовать это для входа в аккаун</li> <li>Осоос обезоозенещие.соос</li> </ul>                                                                                                    | لا الله الله الله الله الله الله الله ا                                                                                                    |
| Вы<br>О<br>О<br>Испо                           | Сооде<br>Выберите адрес бана<br>берите адрес олектронной почте<br>или создайте свой.<br>о08260284@gmail.com<br>о0315538@gmail.com<br>Создать собственный адрес Gmail                                                                                                    | ے او                         | ) ◀                    | <ul> <li>Т7:35 С С С С ОС</li> <li>Т7:35 С С С С ОС</li> <li>Соосе</li> <li>Проверьте данные дакаунте</li> <li>Вы можете использовать это для входа в аккаун</li> <li>Осоос</li> <li>Осоос</li></ul>                          | ৰ<br>8 जा © ्या<br>B BƏШƏM<br>T aдрес Gmail<br>सт.                                                                                                    |
| 17:34<br>Вы<br>О<br>О<br>Испо                  | <ul> <li>Сооде</li> <li>Выберите адрес бли:</li> <li>берите адрес электронной почте<br/>или создайте свой.</li> <li>о08260284@gmail.com</li> <li>соз15538@gmail.com</li> <li>Создать собственный адрес Gmail</li> <li>льзовать номер телефона</li> </ul>                                                                                                    | ے بھی ا                      | )                      | <ul> <li>Тлаз С С С С С С С С С С С С С С С С С С С</li></ul>                                                                                                    | <ul> <li>अत्त ∰ ्रिता ाठः</li> </ul> B BALLIEM T appec Gmail HT.                                                                                                    |
| Вы<br>17:34<br>О<br>О<br>Испо                  | • • • • • * • • * • • • • • • • • •                                                                                                    | ■ © ail<br>ai Gmail          |                        | <ul> <li>Тлак С С С С С С С С С С С С С С С С С С С</li></ul>                                                                                                    | ৰ<br>३ आ छ हैना उठ<br>В Вашем<br>tr agpec Gmail<br>HT.                                                                                                    |
| Вы<br>О<br>О<br>Испо                           | Сооде<br>Выберите адрес блан<br>берите адрес электронной почте<br>или создайте свой.<br>о08260284@gmail.com<br>о0315538@gmail.com<br>Создать собственный адрес Gmail                                                                                                    | ■ €al coo                    |                        | <ul> <li>Т.35 С С С С С С</li> <li>Т.35 С С С С С С</li> <li>Проверъреданные дакауни</li> <li>Вы можете использовать это для вода в аккаун</li> <li>С ОСОС</li> <li>С ОСОС</li>     &lt;</ul> | الله المراجع المراجع المراجع المراجع المراجع المراجع المراجع المراجع المراجع المراجع المراجع المراجع المراجع ا<br>المراجع المراجع المراجع المراجع المراجع المراجع المراجع المراجع المراجع المراجع المراجع المراجع المراجع المراجع ا<br>المراجع المراجع المراجع المراجع المراجع المراجع المراجع المراجع المراجع المراجع المراجع المراجع المراجع المراجع |
| 17:34<br>Вы<br>О<br>О<br>Испо                  | о о о о о о о о о о о о о о о о о о о                                                                                                    | ■ €al coo                    |                        | <ul> <li>Тлак С С С С С С С С С С С С С С С С С С С</li></ul>                                                                                                    | <ul> <li>▲ जा @ ज्या कि</li> <li>B BƏШӨМ</li> <li>AT agpec Gmail<br/>मт.</li> </ul>                                                                                                    |
| 17:34<br>Вы<br>О<br>О<br>О<br>Испо             | Сосудет Выберите адрес блан<br>берите адрес электронной почть<br>или создайте свой.          008260284@gmail.com         создать собственный адрес Gmail                                                                                                    | ail<br>ai Gmail              |                        | <ul> <li>Т.2.5 С С С С С С С С С С С С С С С С С С С</li></ul>                                                                                                    | ★ ست ۲ میں اور اور اور اور اور اور اور اور اور اور                                                                                                    |

## Обращаем Ваше внимание:

1. Проверьте работает ли у вас камера и микрофон

2. При отсутствии **google-аккаунта**, необходимо создать его не позднее чем за 1 день до проведения вступительного экзамена и при возникновении сложностей связаться с ответственным за техническую поддержку – Бродт Тимофей по тел.:

- 8 (958)805-85-25 (для звонка)

- 8 (958) 821-38-02 (вотсап)